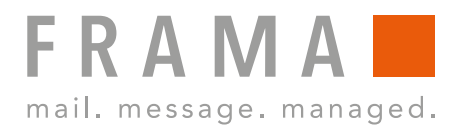

## FRAMA Fs Series 3 USER MANUAL F-LINK 2

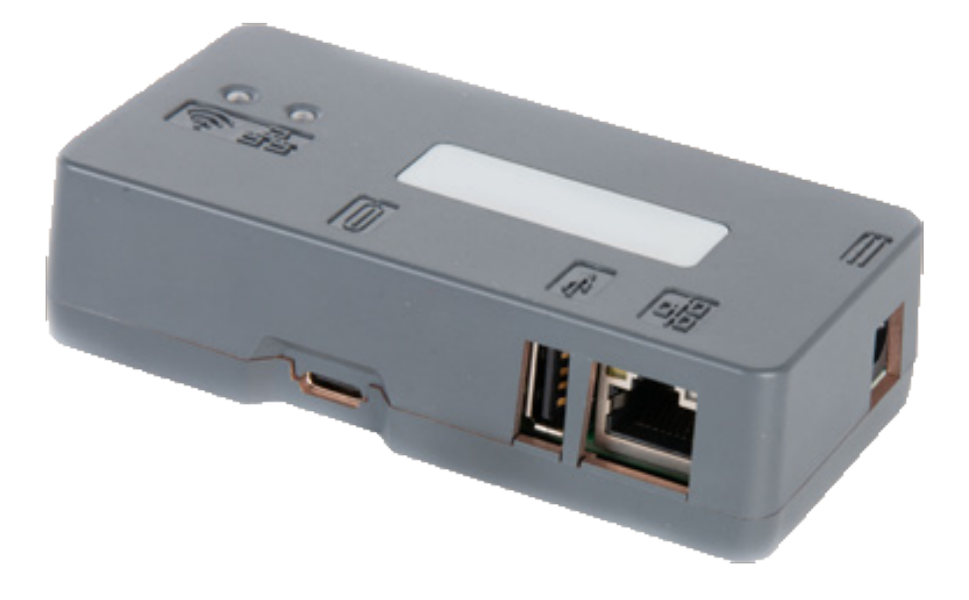

### Table of contents

| LAN connectivity          | 2  |
|---------------------------|----|
| LAN wireless connectivity | 6  |
| Appendix                  | 11 |

# LAN connectivity

The LAN connectivity works for the Frama Fs Series 3.

### LAN connection

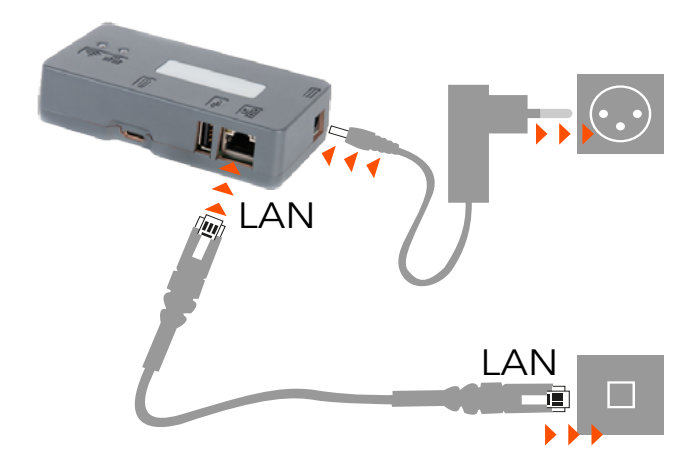

Plug the **LAN Cable** between the F-Link 2 and the customer Network

Plug in the  $\ensuremath{\textbf{Power}}\xspace\ensuremath{\textbf{Adapter}}\xspace$  and wait until both status lights are lit

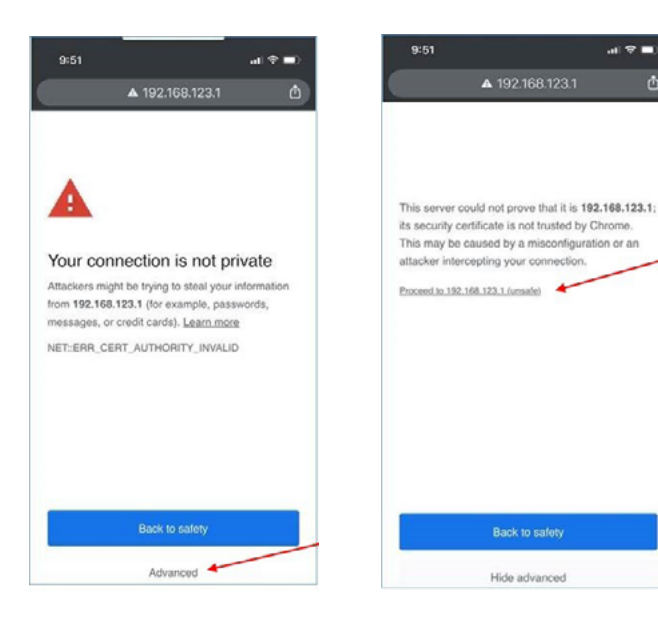

On your **Mobile Phone**, look in wireless setting for available networks. Search for a network that starts with: **Connect-A001245** Select this network and enter the **Password: Nconnect** 

Open an internet browser on this phone and enter the following URL: https://192.168.123.1

You may see a warning that the connection is not private. Please click on the **Advanced-tab** in your browser to proceed to https://192.168.123.1

Now, you will be allowed to sign in. Use the following login: Login: admin Password: admin

#### Configuration of LAN / Router mode for F-Link 2

|                 |                                | Vireless Access Point |                                   |
|-----------------|--------------------------------|-----------------------|-----------------------------------|
| ADRESSING TYPE: | DHCP                           | ACCESS POINT NAME:    | Connect+A0124519A19460005         |
| STATUS.         | UP                             | STATUS:               | UP                                |
| MAC ADDRESS     | 00.11.00.00.00.01              | MAC ADDRESS:          | 02.11.75.56.2d.10                 |
| IP ADDRESS:     |                                | IP ADDRESS.           | 192 168 123 1                     |
| IP V8 LINK      | fe80.21f.ff.fe00.1%28980792/64 | IP V6 LINK            | 1680 11701T686 2010%2128620306/64 |
| NETMASK         |                                | NETMASK:              | 255 255 255 0                     |
| GATEWAY:        |                                | GATEWAY               |                                   |
| RX BYTES        | 139155                         | RX BYTES:             | 500830                            |
| TX BYTES        | 17619                          | TX BYTES:             | 3414485                           |

### Connect

|           | WORK LOG      | INFO SETTINGS     | USER GUIDE |
|-----------|---------------|-------------------|------------|
| LAN WIREL | ESS STATION W | IRELESS ACCESS PC | DINT       |

#### Change parameters for Lan Interface

| DHCP       | 0             |
|------------|---------------|
| Static     | ۲             |
| lp address | 192.168.99.1  |
| NetMask    | 255.255.255.0 |
| Gateway    |               |
| DNS 1      | 8.8.8.8       |
| DNS 2      | 8.8.4.4       |
|            | Submit        |

#### 192.168.123.1 indique

lan success

| Name server for On-Line Services | chfr-MeterServices.link0-neopost.com |  |
|----------------------------------|--------------------------------------|--|
| Port number for On-Line Services | 443                                  |  |
| Name server for Postal Core      | chfr-MeterServices.link0-neopost.com |  |
| Port number for Postal Core      | 443                                  |  |
|                                  | Apply                                |  |

Therewith the configuration of the F-Link 2 has been completed.

#### Step 1:

**Note:** With your mobile phone, you must be connected with the box to modify settings

On **Home** page: the LAN status should be **UP** and the IP address should be different from 192.168.123.1

#### Step 2: Go to NETWORK/LAN page

Next, set the following parameters: Select **Static** (not DHCP)

Sample settings. Ask the Network administrator for correct IP credentials:

| IP address: | 192.168.99.1  |
|-------------|---------------|
| NetMask:    | 255.255.255.0 |
| Gateway:    | 192.168.0.1   |
| DNS 1:      | 8.8.8         |
| DNS 2:      | 8.8.4.4       |

Then, click the **Submit** button

Success Information

#### Step 3:

On Settings / IS/IN/IX enter URL Settings of F-Link 2

#### СН

On- Line Services: chfr-MeterServices.link0-neopost.com Server Postal Core: chfr-MeterServices.link0-neopost.com Port number: 443

#### UK

On- Line Services: ukfr-MeterServices.link0-neopost.com Server Postal Core: ukfr-MeterServices.link0-neopost.com Port number: 443

Then, click the **Apply** button

**Configuration of Fs Series 3 franking systems** 

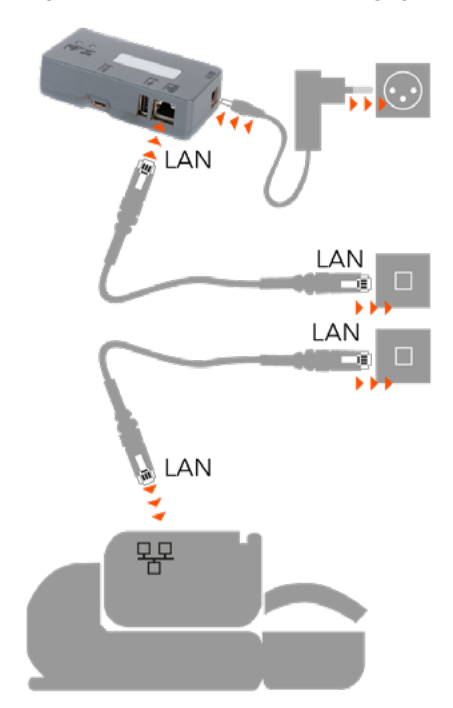

**Franking Systems Configuration** 

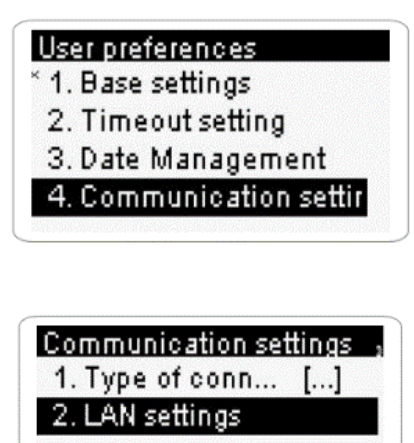

DHCP configuration

1. Auto
2. Manual

Plug in the LAN cable to the Internet wall socket

Plug in the LAN cable to the base and the Internet wall socket

Power up the F-Link 2

**On the Franking Systems go to Supervisor Mode (Manger),** then to **Communication Setting** and configure following parameters

Next, select LAN settings

In LAN configuration select DHCP Auto

Confirm with **OK** 

### DNS configuration \* 1. Auto ✓ 2. Manual

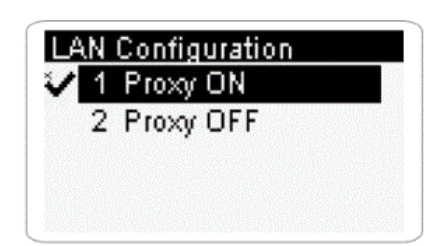

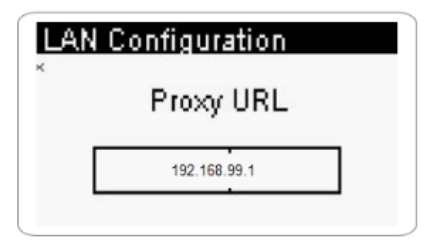

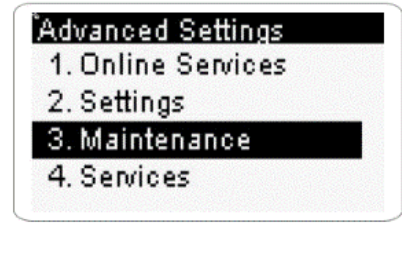

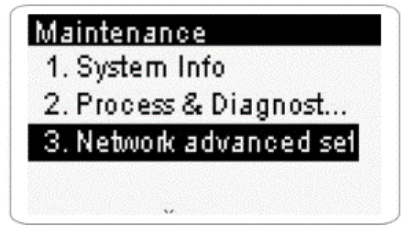

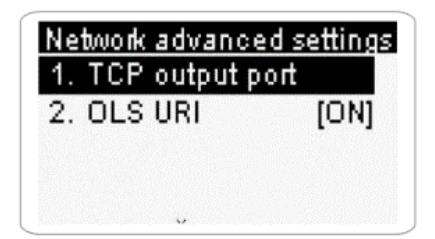

#### Also select **DNS AUTO**

Confirm with **OK** 

Note: All next screens, just confirm until you reach Proxy menu

Set Proxy to **ON** 

Confirm settings with  $\mathbf{OK}$ 

Enter the **Proxy** configuration

Sample settings. Ask the customer IT administrator for correct credentials.

- Proxy-URL 192.168.99.1 (static IP address from the F-Link 2)
- Proxy-Port 8080
- If required: Proxy Domain name, User name and Password

Confirm with **OK** 

**Note:** All next screens, just confirm with **OK** until you reach **Communication settings** screen again

Step 2:

In Menu

- System Info (CH)
- Maintenance (UK)

Select

- Netzwerkeinstellungen (CH)
- Network Advanced Settings (UK)

In Network configuration enter the following credentials:

#### Menu TCP Output Port

• TCP output port: 4444

Confirm with **OK** 

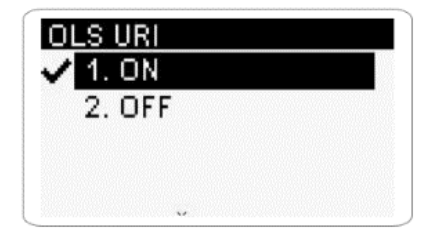

#### Menu Redirection URI

• Set Redirection to **ON** 

#### Confirm with **OK**

- Redirection URI (OLS): **ols**
- PSD Redirection URI: postal

Note: Write URI information in small letters

Confirm with **OK** until you return to **Network Configuration** 

**Congratulation!** The F-Link 2 and the Franking Systems are successfully configured. However, make sure the F-Link 2 is fully functional by performing a Postal Inspection and an OLS Generic call on the franking systems.

# LAN Wireless connectivity

The LAN Wireless connectivity works for the Frama Fs Series 3.

## **Connect by Wireless**

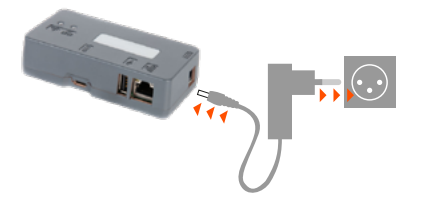

Plug in the **Power Adapter** and wait until the status lights are lit

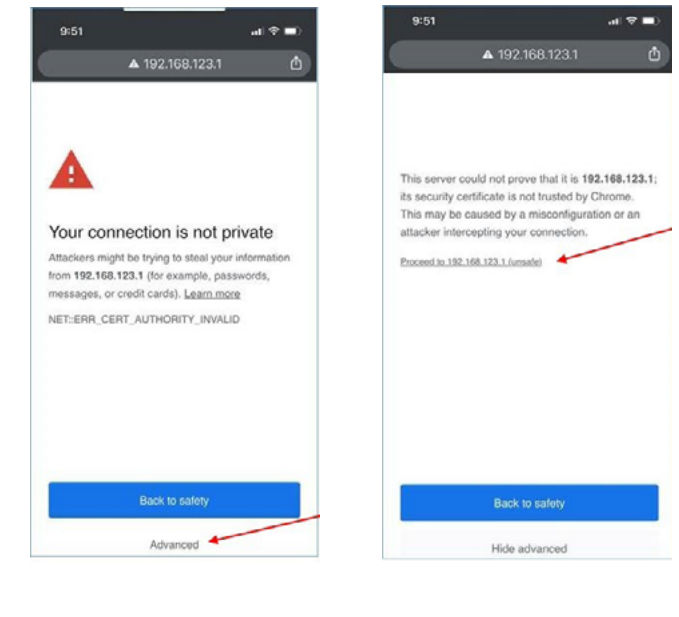

On your **Mobile Phone**, look in wireless setting for available networks. Search for a network that starts with: **Connect-A001245** Select this network and enter the **Password: Nconnect** 

Open an internet browser on this phone and enter the following URL: https://192.168.123.1

You may see a warning that the connection is not private. Please click on the **Advanced-tab** in your browser to proceed to https://192.168.123.1

Now, you will be allowed to sign in. Use the following login: Login: admin Password: admin

#### Configuration of Wireless mode for F-Link 2

### Connect

| HOME NETWORK LOG INFO SETTINGS USER GUIDE |               |  |  |
|-------------------------------------------|---------------|--|--|
| Change parameters for Lan Interface       |               |  |  |
| DHCP                                      | ۲             |  |  |
| Static                                    | ۲             |  |  |
| lp address                                | 192.168.99.1  |  |  |
| NetMask                                   | 255.255.255.0 |  |  |
| Gateway                                   |               |  |  |
| DNS 1                                     | 8.8.8.8       |  |  |
| DNS 2                                     | 8.8.4.4       |  |  |
|                                           | Submit        |  |  |

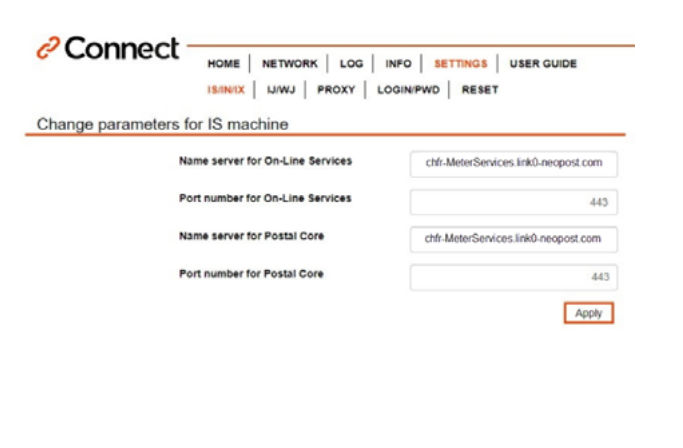

192.168.123.1 indique

connected to ssid: Livebox-AF90

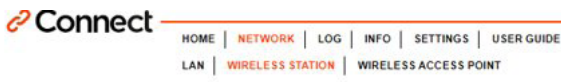

Connect to a station

| Choose | Station         | dBm    | Signal | Security           |
|--------|-----------------|--------|--------|--------------------|
| 0      | Livebox-AF90    | -43.00 | at     | Secured            |
| 0      | IOT10210b32u    | -49.00 | ali    | Secured            |
| 0      | freebox_RQILYI  | -71.00 | all.   | Open               |
| 0      | FreeWifi        | -72.00 | and in | Open               |
| 0      | FreeWifi_secure | -73.00 | all    | Secured Enterprise |
| 0      | AndroidAP5FBB   | -95.00 | and in | Secured            |

**Note:** With your mobile phone, you must be connected with the box to modify settings

#### Step 1:

In the navigation, select Network /LAN

Next, set the following parameters: Select **Static** (not DHCP)

Sample settings. Ask the Network administrator for correct IP credentials:

| IP address: | 192.168.99.1  |
|-------------|---------------|
| NetMask:    | 255.255.255.0 |
| Gateway:    |               |
| DNS 1:      | 8.8.8         |
| DNS 2:      | 8.8.4.4       |
|             |               |

Then, click the **Submit** button

#### Step 2:

On Settings / IS/IN/IX enter URL Settings of F-Link 2

#### СН

On- Line Services: chfr-MeterServices.link0-neopost.com Server Postal Core: chfr-MeterServices.link0-neopost.com Port number: 443

#### UK

On- Line Services:ukfr-MeterServices.link0-neopost.comServer Postal Core:ukfr-MeterServices.link0-neopost.comPort number:443

Then, click the **Apply** button

The success information appears

Note: From configuration LAN to WI-FI, check in Menu, advanced Network Settings: URI = OFF Port = 443

#### Step 3:

In the navigation, select **Wireless Station**. You will see a list of Wireless networks with their SSIDs displayed.

Select the corresponding Wireless network and click Connect

The security description is to be understood as follows:

- Open: no password required
- Secured: password required
- Secured Enterprise: administrator required

| Connect to: Livebox.AF90        | Next, enter the <b>password</b> of your WLAN and click <b>"Connect"</b> |
|---------------------------------|-------------------------------------------------------------------------|
| Exter Pol two _                 |                                                                         |
| U Show Password                 |                                                                         |
| Cancel                          |                                                                         |
| 192.168.123.1 indique           | After that, you should receive a success information<br>Press <b>OK</b> |
| connected to ssid: Livebox-AF90 |                                                                         |
| ок                              | <b>Note:</b> The WI-FI is activated if the green LED is lightnig        |

The F-Link 2 is now connected to WI-FI. Now, the configuration of the franking machine will take place.

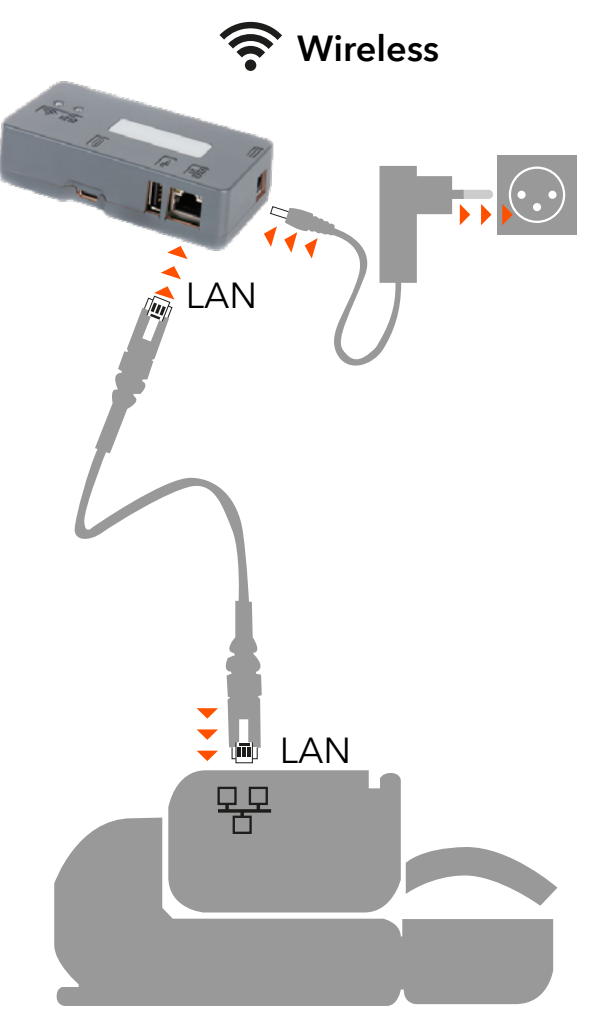

#### Configuration of Fx Series franking systems

Plug the  $\ensuremath{\textbf{LAN cable}}$  between the F-Link 2 and the franking systems

Power up the F-Link 2 if it's not already powered up

#### Franking Systems Configuration

### User preferences \* 1. Base settings 2. Timeout setting 3. Date Management 4. Communication settir

Communication settings a 1. Type of conn... [...]

2. LAN settings DHCP configuration <sup>×</sup> 1. Auto ✓ 2. Manual

DHCP setting \* Machine IP address 192.169.99.3

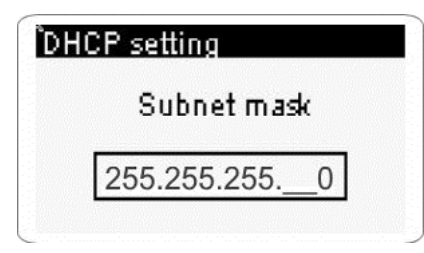

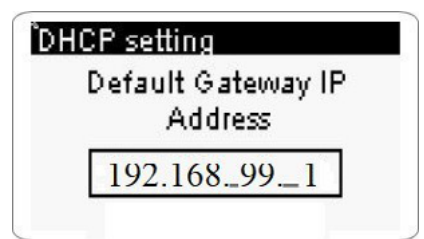

Log in to the **Supervisor Mode (Manager)** and select **Communication Settings** from the Menu

First, in menu Type of Connection ensure LAN is present

Next, select menu LAN-Settings

In Menu DHCP configuration select Manual to enter the fix IP

Following images showing sample IP setting. Ask your network administrator for correct IP credentials Enter **192.168.99.3** for the Machine IP address

Confirm with **OK** 

**Note:** with button **C** clear first all information being able to enter the IP address

Then, enter 255.255.255.0 for the Subnet mask

Confirm with **OK** 

Next, enter **192.168.99.1** for the default gateway (IP address of the F-Link 2)

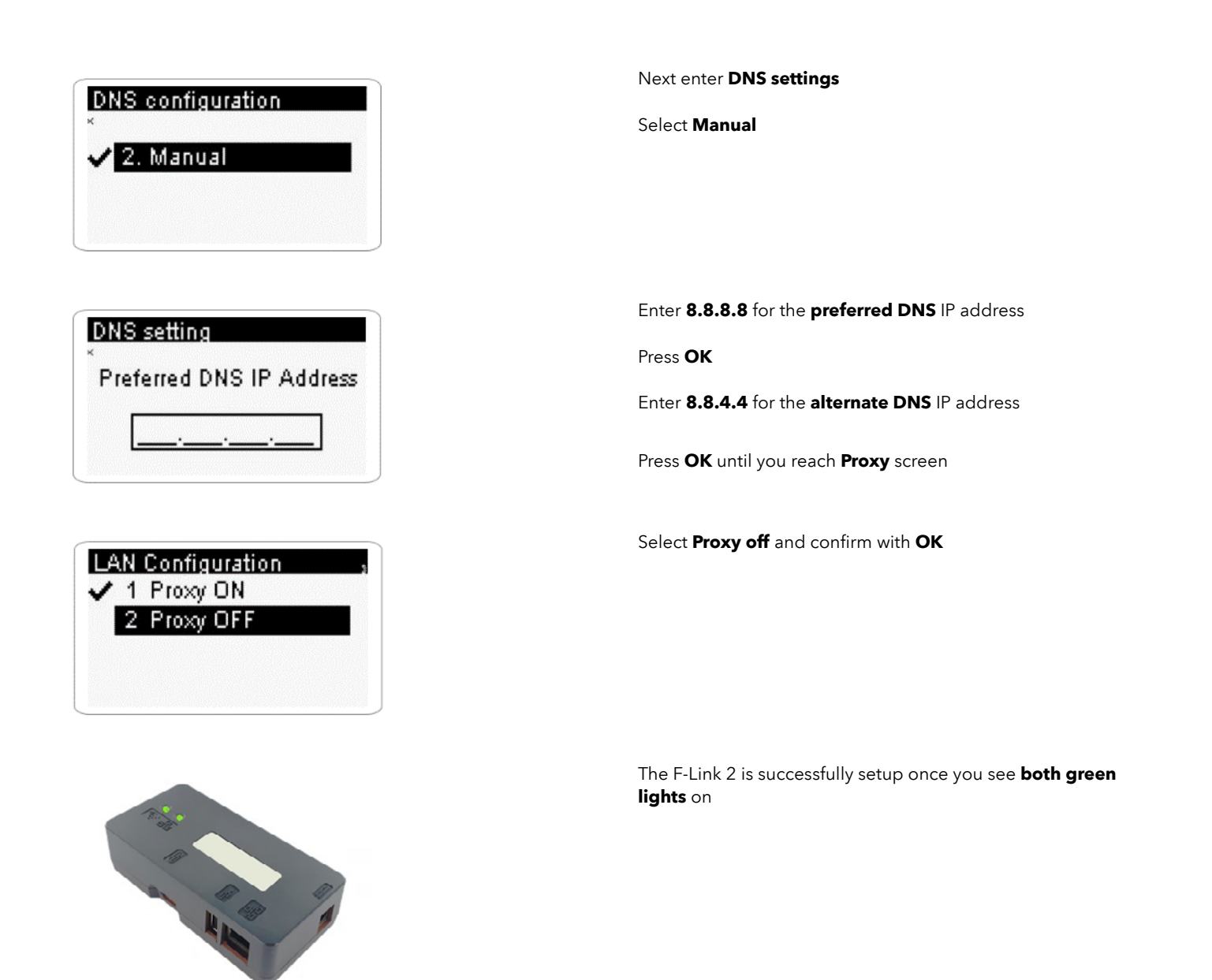

**Congratulation!** The F-Link 2 and the Franking Systems are successfully configured. However, make sure the F-Link 2 is fully functional by performing a Postal Inspection and an OLS Generic call on the franking machine.

# Appendix

#### To switch off Wi-Fi mode

To disable the current Wi-Fi mode go to **Wireless Station**, press **Connect** and enter an incorrect **Password**. Wait until the message "Impossible to connect to ssid": appears.

The green Wi-Fi Led turns to yellow. The chosen Wi-Fi station is disabled.

#### To Reset F-Link 2 to Factory Default

#### Step 1:

Connect a USB key (drive) to a PC. Make sure the key is formatted for FAT32.

#### Step 2:

Create a text file on the root directory of the key and name it 'ifreset' then save. Click on the new file and change the extension from '.txt' to '.cmd'. Remove the key from the PC.

#### Step 3:

Power off the F-Link 2 and insert the USB key into the USB port. Switch On the F-Link 2. Wait until the Wireless LED turns amber and the box has been reset.

#### Specifications Connect Box Typ: A0124519

| Connectivity:        | RJ 45 Lan Connector                                        |
|----------------------|------------------------------------------------------------|
|                      | USB 2.0 Host Connector                                     |
| Core System:         | CPU : NXP i.MX6UL @ 528MHz, ARM Cortex-A7, up to 1GB DDR3L |
| Power Specification: | Power Connector 5.5 / 2.1mm barrel jack                    |
|                      | External Power Supply 5V DC +/- 5% 1,2A                    |
|                      | Safety: UL/CUL,CB,GS,CE,FCC                                |
| Wireless Qualcomm:   | Dual mode 802.11 a/b/g/n/ac up to 480Mbps.                 |
|                      | 2.4 Ghz FlexNotch Antenna                                  |
| Wireless security:   | WPA2-PSK, WPA-PSK                                          |
| Compliants:          | EN55032/24.                                                |
|                      | CE, FCC Part 15C, ID 2AKZA-QCA9377, IC 22364-QCA9377       |
| Speed:               | Lan 10/100 Mbps                                            |
| Temperature:         | 0° to 40°                                                  |
| Humidity Operating:  | 20% to 80%                                                 |
| Dimensions:          | 105 x 54 x 27 mn                                           |
| Protocols/Port:      | TCP/IP V4.0                                                |
|                      | TLS V1.2 / Port 443                                        |
| Certificate:         | Public                                                     |
| Key:                 | RSA key, 2048 bits                                         |
|                      |                                                            |